Manual Date : 2016.05.13

## Installation Manual

#### HDMI Interface for 2016 AUDI Q7 Model : QHI-LVTX-AUDI16(Q7)

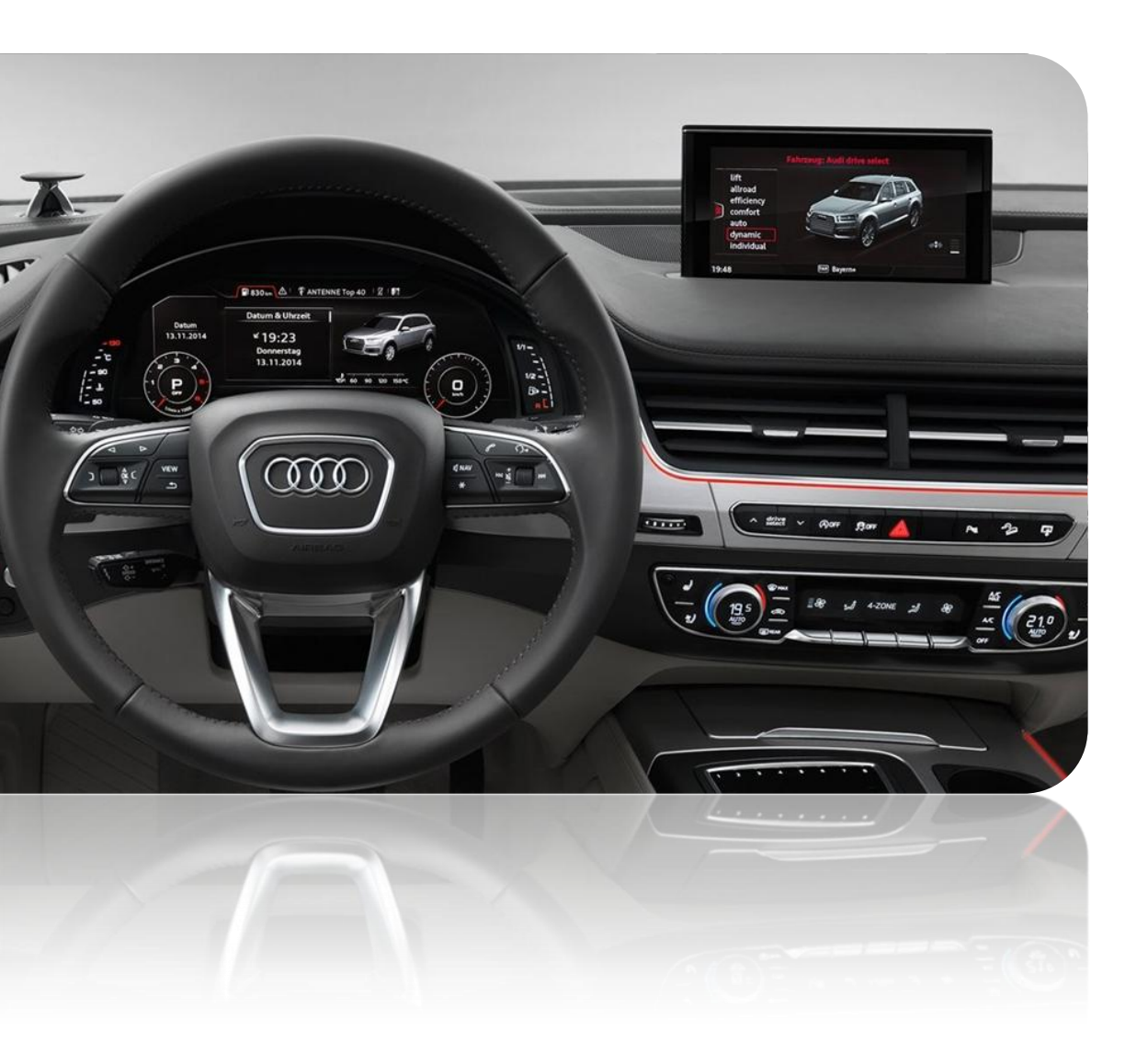

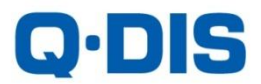

## Specification

Car Compatibility : 2016 AUDI Q7

Components : Interface\* 1ea, Sub-board\*1ea

#### Multimedia interface Input/output spec

Input : HDMI\*2, Analog RGB\*1, A/V\*1, CVBS(Rear Camera)\*1 CVBS(Front Camera)\*1 Output : To LCD\*1

#### Power spec

Input power : 8VDC ~ 18VDC Consumption : 5WATT

#### Switch input mode

- External video sources skip function : able to control input videos on and off via DIP switches.
- Able to switch videos via the remote, button switch, and original buttons.
- Able to detect the rear view camera (back up camera) via Lamp or CAN.

### Features

- Able to output high resolution video via HDMI input
- Control external videos sources (DVD, DTV) via Multi Media Touch
- Adjust external videos screen position
- Check the improved Screen Display (User Friendly Interface)
- Switch modes via original OEM button
- Supply power to connect rear view camera (Back up camera)
- Assist your parking via Dynamic PAS(Parking Assistance System) moving parking line according movement of steering wheel

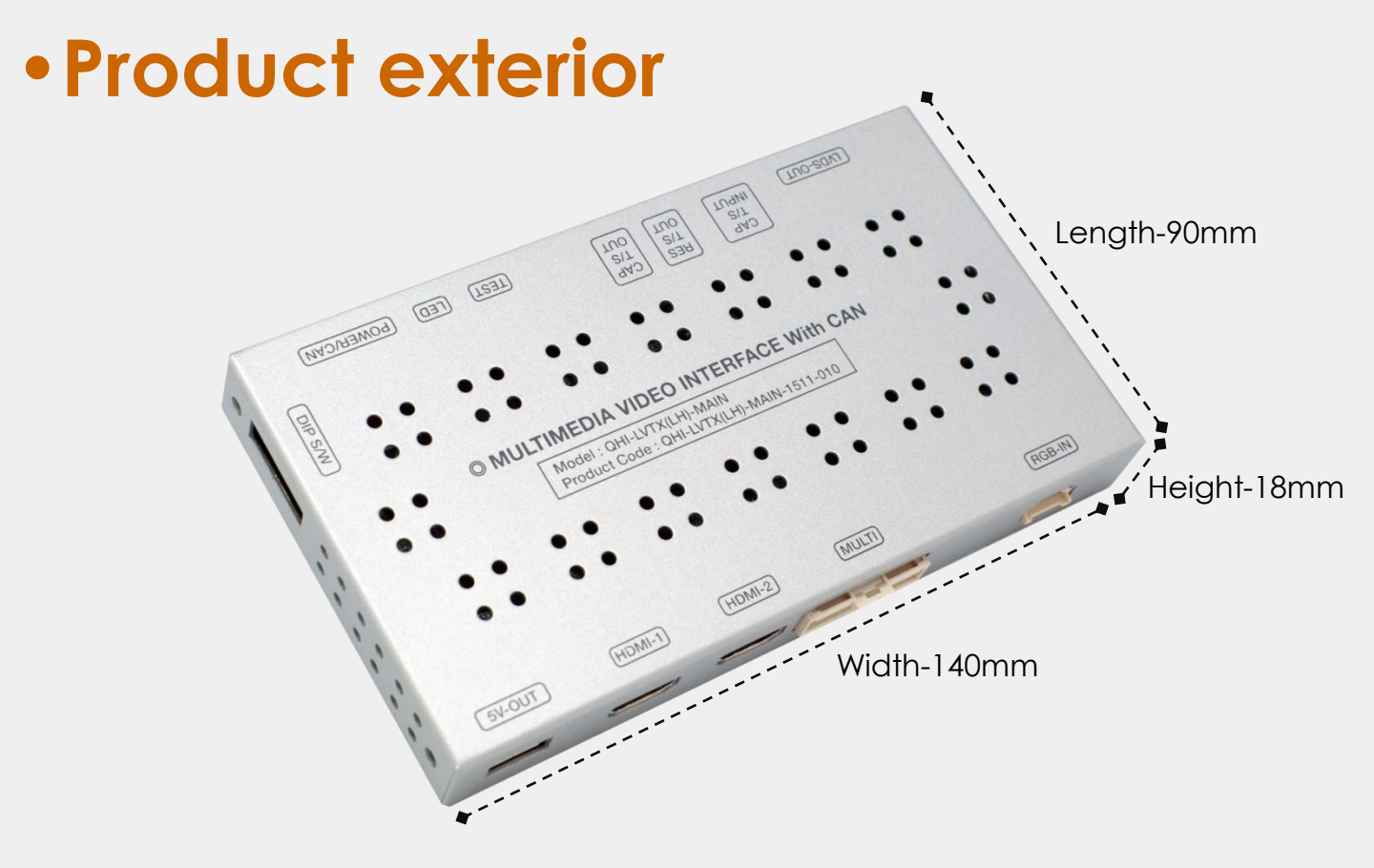

5V-OUT(Power supply for Mirroring device) | HDMI-1 | HDMI-2 | MULTI | RGB-IN(RGB Navigation Input) LVDS-OUT(Connection to Sub-board) | CAP T/S INPUT(Original touch cable connection) | RES T/S OUT(NOT FOR USE) | CAP T/S OUT(Provided touch cable connection) | TEST(NOT FOR USE) | LED | POWER/CAN(Power/ CAN connection) | DIP S/W(DIP switch setting)

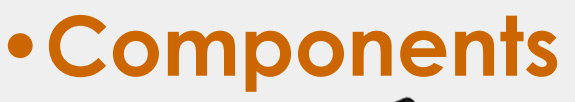

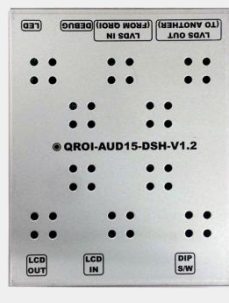

서브보드 \* 1ea (OCPASS0701)

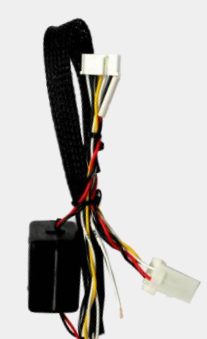

7P POWER \* 1ea (HPOWER0104)

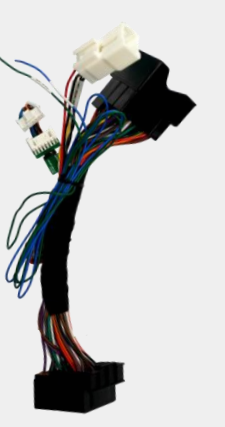

JACK BY JACK \* 1ea MULTI \* 1ea (HPOWER0102) (HAVCAB0038)

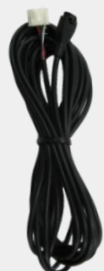

RGB \* 1ea (HRGBCA0018)

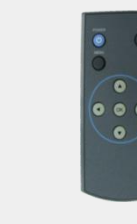

리모콘 \* 1ea (REMOTE0001)

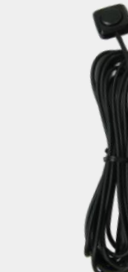

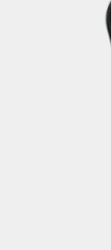

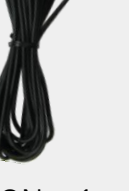

BUTTON \* 1ea (HARETCO001)

IR \* 1ea (HIRCAB0002)

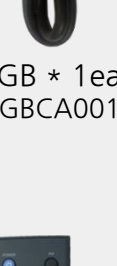

3

LVDS \* 1ea (HLVDSC0028)

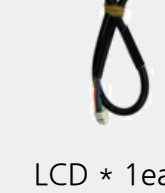

LCD \* 1ea (HLCDCA0015)

• DIP SWITCH

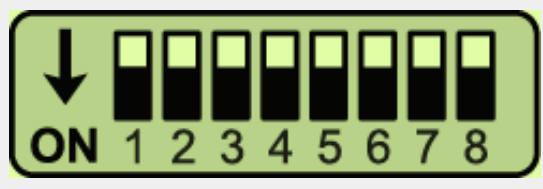

\* ON : DOWN / OFF : UP

| PIN | FUNCTION               | Dip S/W SETTING                                                  |  |
|-----|------------------------|------------------------------------------------------------------|--|
| 1   | RGB INPUT MUTE         | OFF : RGB DISPLAY<br>ON : Skipping RGB Mode                      |  |
| 2   | HDMI1 MODE MUTE        | OFF : HDMI1 DISPALY<br>ON : Skipping HDMI1 Mode                  |  |
| 3   | AV MODE MUTE           | OFF : AV DISPLAY<br>ON : Skipping AV Mode                        |  |
| 4   | FRONT CAM MUTE         | OFF : Front camera function on<br>ON : Front camera function off |  |
| 5   | NO USE (OFF)           |                                                                  |  |
| 6   | <b>MONITOR SETTING</b> | OFF : Default                                                    |  |
| 7   | REAR MODE              | OFF : OEM Rear Camera<br>ON : External Rear Camera               |  |
| 8   | NO USE (OFF)           |                                                                  |  |

\* Please make sure to disconnect the power cable of the interface and reconnect the power cable again to apply the dip switch setting whenever changing DIP switch. Otherwise, DIP switch setting will not be applied.

## • REMOTE CONTROL SETTING

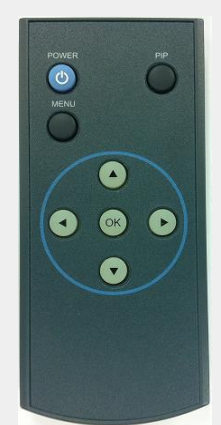

| KEY         | FUNCTION                                                                                                    |
|-------------|----------------------------------------------------------------------------------------------------|
| POWER & PIP | NO USE                                                                                                    |
| MENU        | Activating FACTORY MENU                                                                                              |
| OK          | Making a selection, changing image display                                                                           |
| <b>A</b>    | Moving upward                                                                                                    |
| •           | Moving downward                                                                                                    |
| •           | Moving leftward<br>(If you press this button 2 seconds long, you can<br>access the factory mode.)                    |
| ►           | Moving rightward<br>(If you press this button 2 seconds long, you can<br>reset all the data about user environment.) |

## Factory setting

|--|

#### Adjust a current screen position and size.

H-POSITION : Move display horizontally V-POSITION : Move display vertically

# Image PAS TYPE PARK PAS SETUP FUNCTION REAR TYPE FUNCTION SAFE ENABLE UTIL INFO

#### Adjust rear view camera setting.

PAS TYPE : Select type of parking guide line

- NOT USED : No use parking guide line
- PAS ON : Selecting Dynamic parking guide line
- PAS OFF : Selecting fixed parking guide line

PAS SETUP : Adjusting the position of the parking guide line

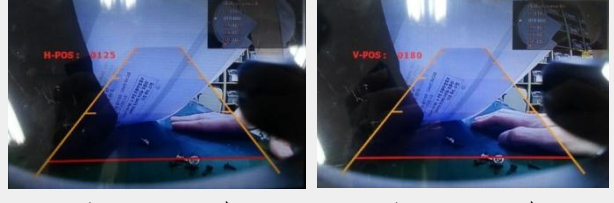

<H-POSITION>

<V-POSITION>

REAR TYPE : Choose rear camera recognition.

- CAN : By connecting to "CAN" cable of the car gear, changing to rear camera mode when shifting into reverse. (Connect "CAN" cable of the power cable to the "CAN" cable of the car gear.)
- LAMP : By connecting to the rear lamp of the car, switch to rear camera mode when shifting into rear. (Connect "Rear-C" cable of the power cable to the rear lamp of the car.)
- SAFE ENABLE : If it is enable, HDMI, RGB, and A/V mode doesn't show up while driving. (Default : OFF)

RADAR ENABLE : No use

## Factory setting

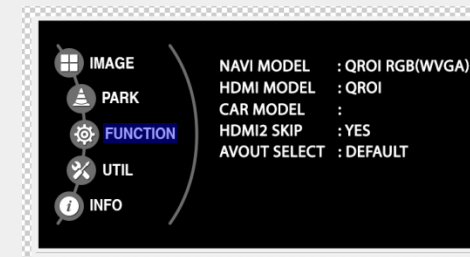

#### Navigation & Car model setting up

- NAVIMODEL : Setting up RGB Navigation. (Default, Q-roi RGB, WP9230, HDMI(WVGA))
- **HDMI MODEL** : Setting up HDMI1 Navigation. (Q-roi RGB, WP9230)
- **CAR MODEL** : Selecting the model of car.
- HDMI2 SKIP : Skipping HDMI mode when switching modes.
- AVOUT SELECT : Selecting background sound through car AUX. HDMI1, HDMI2, AV)

#### Other options setting up

| CALIBRATE            | : Able to calibrate touch screen |
|----------------------|----------------------------------|
| <b>REMOTE SELECT</b> | : Able to use remote control on  |
|                      | DVD, DTV by selecting "User"     |
|                      | after IR memory registered.      |
|                      | (Default, User)                  |
| IR MEMORY            | : Registering IR memory          |
|                      | (Remote control values) of DTV,  |
|                      | DVD.                             |

FACTORY RESET : Factory mode reset.

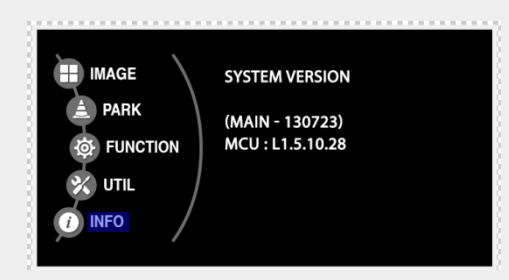

#### System version information

## How to use OEM buttons

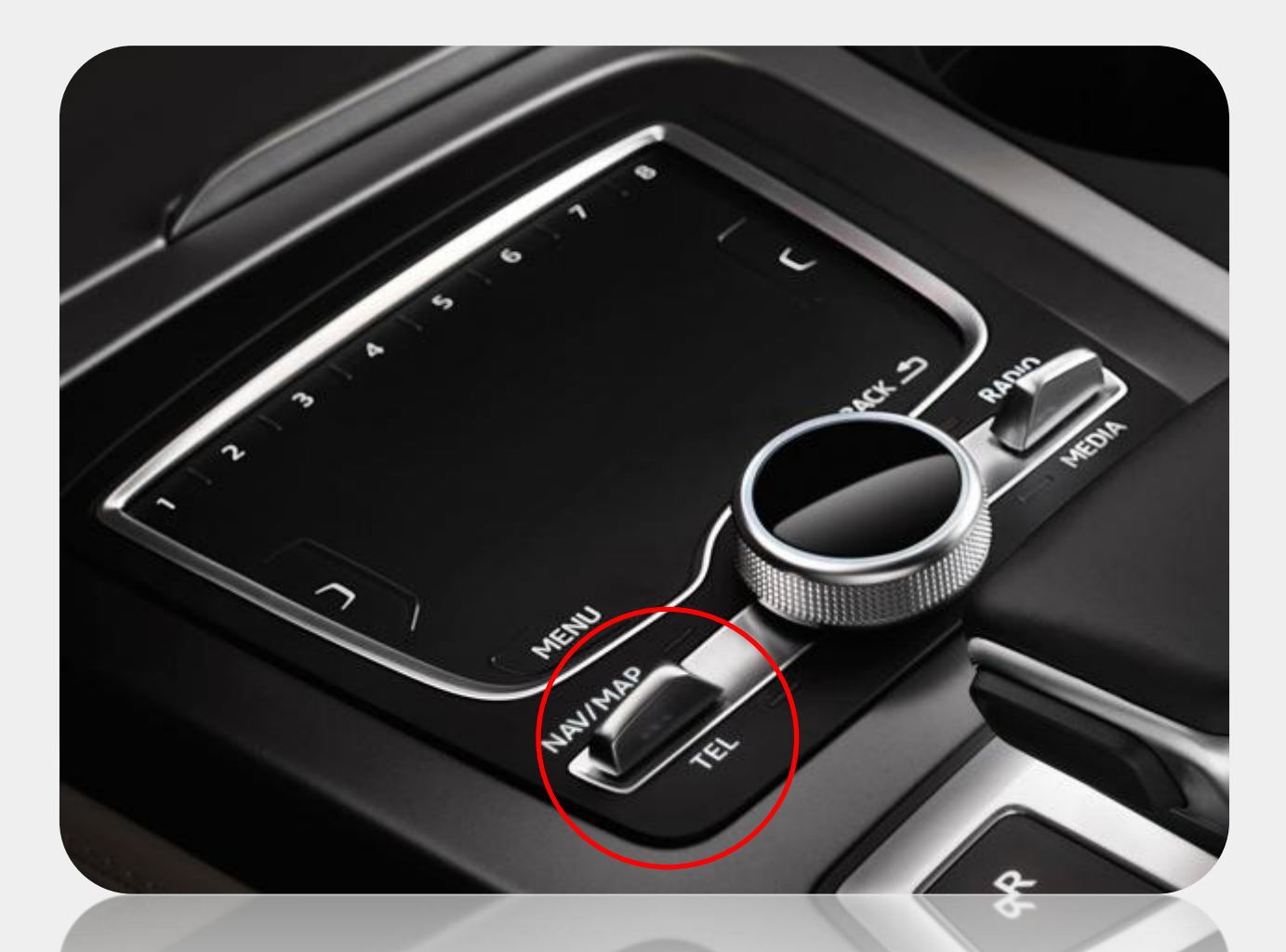

\* Able to switch modes via NAV button of MMI.

\* Long press : Switching modes

 $(RGB \rightarrow HDM11 \rightarrow HDM12 \rightarrow A/V \rightarrow OEM Mode)$ 

\* Short press : Switching to OEM Mode.

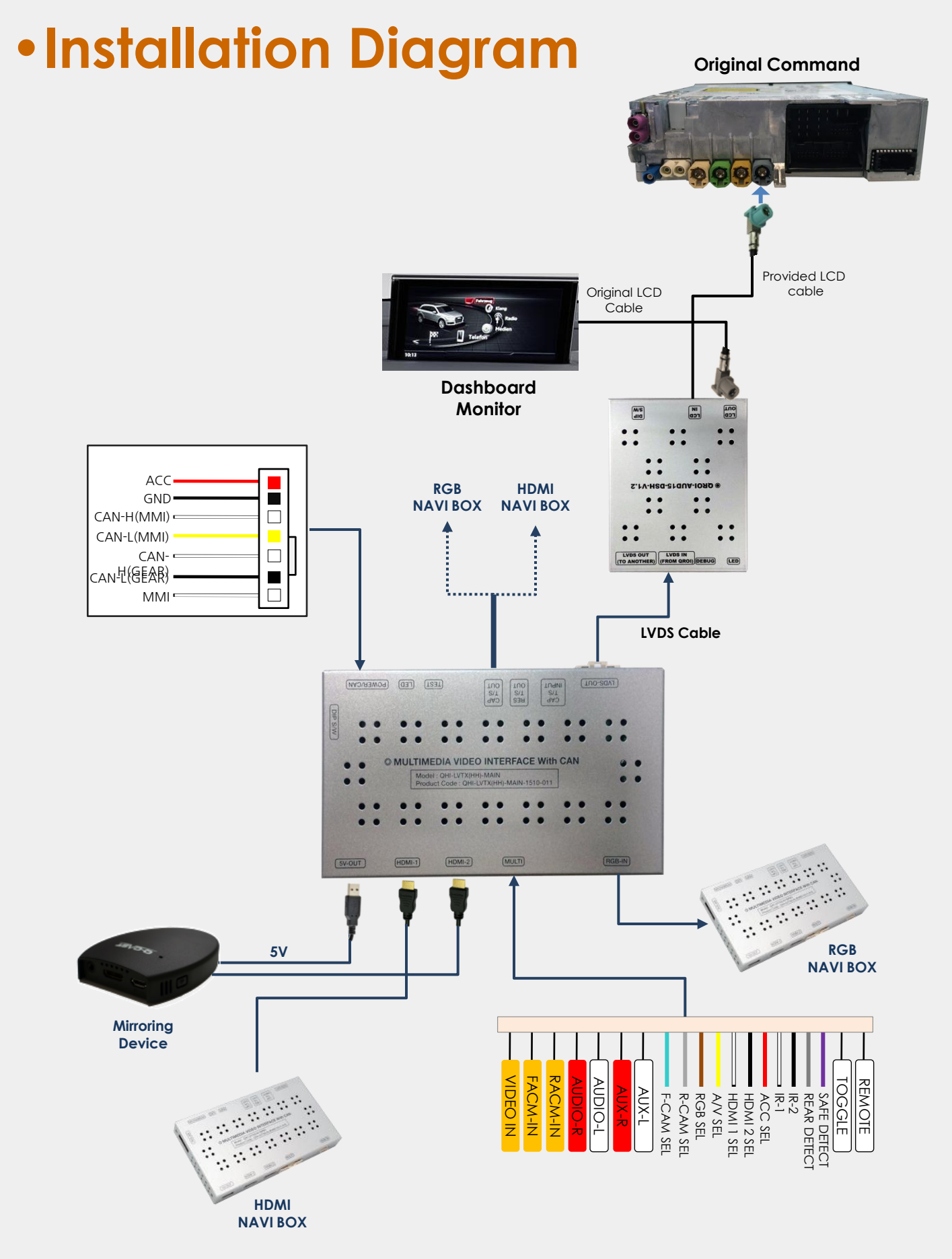

\* HDMI NAVI must be connected to HDMI-1.

## Power cable connection

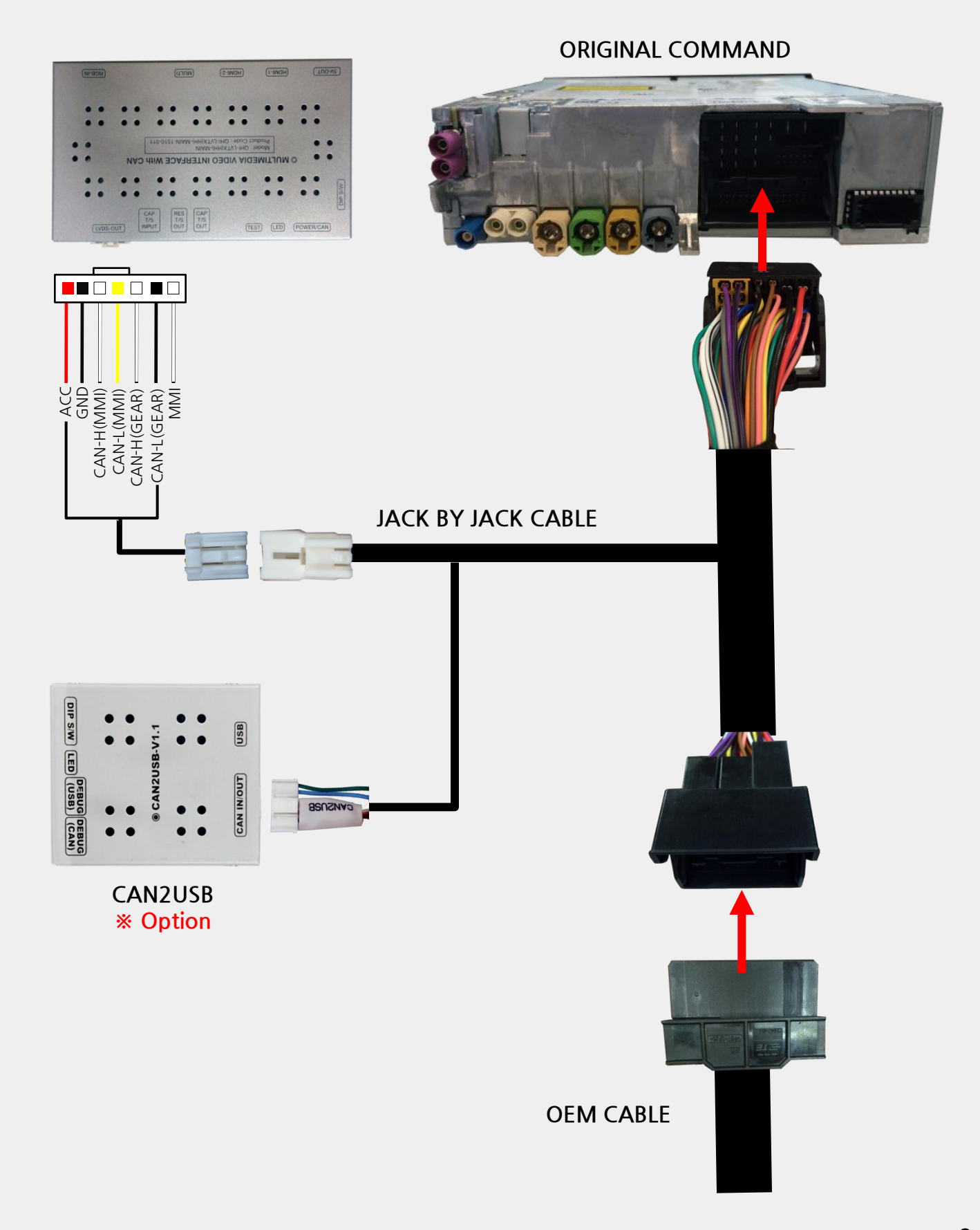

## Trouble shooting

#### Q. I cannot change mode

A. Check connection of Ground cable and IR Cable. Check LED lamp is on, if not check connection of POWER cable.

#### Q. All I got on the screen is black.

A. Check second LED lamp of the interface is on, if not, check A/V sources connected are working well.
 (Second lamp indicates AV sources connected works well.)
 Check interface connection has been done well.

#### Q. Displayed image color is not proper (too dark or unsuitable color)

A. Press ► button on the remote control for 2 seconds and check how it goes, if it does not work, inform to manufacturer.

#### Q. I cannot watch the rear camera on the screen

A. Set the DIP switch #7 as state "ON".

#### Q. Set mode not appear

A. Check DIP Switch.

#### Q. OEM image is not displayed.

A. Check interface's LCD In/Out cable connection. If the status keeps on, inform to manufacturer.

#### Q. Screen only displays white color.

- A. Check LCD out cable is connected well, if this status keeps, inform to manufacturer.
- Q. If no image is shown on screen after connecting CAN wire with Park gear.
- A. Go on the "FACTORY MODE", check "UTIL-Rear Select". If "LAMP", change the setting as "CAN" with the remote control. (\* when connecting Rear-C wire of LAMP power cable to Backup lights, Setting should be like this / CAN : if controlling rear camera with CAN wire)

## Revision History

| Date       | History                | Page  |
|------------|------------------------|-------|
| 2016.03.16 | - Installation Diagram | 8page |
|            |                        |       |
|            |                        |       |
|            |                        |       |
|            |                        |       |
|            |                        |       |
|            |                        |       |
|            |                        |       |
|            |                        |       |
|            |                        |       |
|            |                        |       |
|            |                        |       |
|            |                        |       |
|            |                        |       |

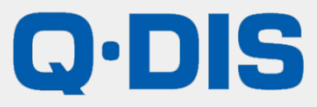

RM #404 4TH FLOOR, B-DONG, WOORIMLIONSVALLY, 371-28, GASAN-DONG, GEUMCHEON-GU, SEOUL, KOREA. TEL : 82-2-868-3627~9 | FAX : 82-2-2026-5987